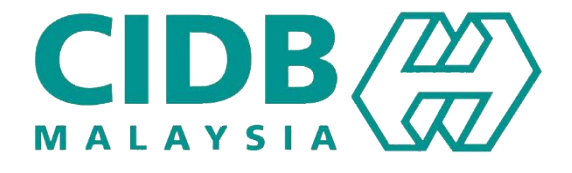

## CENTRALISED INFORMATION MANAGEMENT SYSTEM (CIMS)

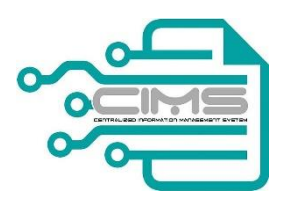

### MANUAL PENGGUNA

# PENDAFTARAN KONTRAKTOR USAHASAMA / KONSORTIUM Bab 1 (Permohonan Baru JV)

V 1.0

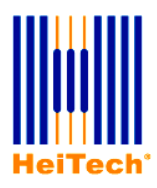

© HeiTech Padu Berhad, Kuala Lumpur, 2000. Company Number: 310628-D

© HeiTech Padu Berhad, KualaLumpur, 2000.

Company Number: 310628-D

Hak Cipta Terpelihara. Tidak dibenarkan mengeluar ulang mana-mana bahagian dari dokumen ini dalam apa juga bentuk dan dengan cara apa jua sama ada secara elektronik, duplikasi, mekanik, rakaman atau cara lain sebelum mendapat izin bertulis (e-mel) daripada pemilik.

Cetakan dan edaran, Feb 2018

### Kandungan

| MODUL | PENDAFTARAN KONTRAKTOR USAHASAMA / KONSORTIUM         | .2 |
|-------|-------------------------------------------------------|----|
| 1.0   | PENDAFTARAN PENGGUNA BARU                             | 2  |
| 1.1   | PERMOHONAN BARU PERAKUAN PENDAFTARAN KONTRAKTOR (PPK) | 5  |

# MODUL PENDAFTARAN KONTRAKTOR USAHASAMA / KONSORTIUM

#### **1.0** PENDAFTARAN PENGGUNA BARU

| La | angkah   | Tindakan                                                                                                    |  |  |  |  |  |  |
|----|----------|----------------------------------------------------------------------------------------------------|--|--|--|--|--|--|
| 1. | Pengguna | <ul> <li>Masukkan URL seperti berikut di ruang browser anda :-</li> <li>http://cims.cidb.gov.my</li> <li>Paparan utama CIMS</li> </ul>                                                                                                    |  |  |  |  |  |  |
|    | Sistem   | <page-header></page-header>                                                                                                    |  |  |  |  |  |  |
| 2. | Pengguna | <ul> <li>Klik pada [Daftar Baru]</li> <li>Paparan pilihan jenis pengguna</li> <li>Sebagai kontraktor pilihan adalah <ul> <li>Local Contractor (Kontraktor Tempatan)</li> <li>Foreign Contractor (Kontraktor Asing)</li> <li>International-Registered Contractor (IRC) (Local Company)<br/>(Kontraktor Antarabangsa)</li> <li>Joint Venture Contractor (Kontraktor Usaha sama/ Konsortium)</li> </ul> </li> <li>Pilih Joint Venture Contractor / Kontraktor Usahasama / Konsortium)</li> <li>Klik [Teruskan]</li> </ul> |  |  |  |  |  |  |

|    | Sistem   | ИТАМА                                                                                                    |  |  |  |  |  |  |  |
|----|----------|----------------------------------------------------------------------------------------------------|--|--|--|--|--|--|--|
|    |          | Sila pilih ienis pengguna untuk permohonan pendaftaran                                                                                                    |  |  |  |  |  |  |  |
|    |          | Syarikat V                                                                                                    |  |  |  |  |  |  |  |
|    |          | Kontraktor Tempatan     Sila Pilih lika anda ingin memohon untuk mendaftar sebagai Kontraktor Tempatan                                                                                                    |  |  |  |  |  |  |  |
|    |          | Kontraktor Asing     Sila Pilih jika anda ingin memohon untuk mendaftar sebagai Kontraktor Asing     Syarikat (Bukan Kontraktor)     Sila Pilih jika anda ingin memohon sebagai Penyedia Latihan (PLB/PLBK/ SICW atau CPD) atau agensi lain berkaitan dengan industri pembinaan (Konsultan/Pemilik                                                                                                    |  |  |  |  |  |  |  |
|    |          |                                                                                                    |  |  |  |  |  |  |  |
|    |          | Joint Venture Contractor     Select this option if you want to apply to register as a Joint Venture Contractor                                                                                                    |  |  |  |  |  |  |  |
|    |          | International-Registered Contractor (IRC) (Local Company)<br>Select this option if you want to apply to register as a International-Registered Contractor (IRC) (Local Company)                                                                                                    |  |  |  |  |  |  |  |
|    |          | Individu 🗸                                                                                                    |  |  |  |  |  |  |  |
|    |          | Teruskan Kembali                                                                                                    |  |  |  |  |  |  |  |
| 3. | Pengguna | <ul> <li>Paparan pendaftaran pemohon</li> <li>Masukkan nama pemohon</li> <li>Pilih jawatan pemohon (Gambar rajah 1)</li> <li>Masukkan no mykad pemohon</li> <li>Masukkan no telefon bimbit pemohon</li> <li>Masukkan e-mel pemohon</li> </ul>                                                                                                    |  |  |  |  |  |  |  |
|    | Sistem   |                                                                                                    |  |  |  |  |  |  |  |
|    |          | UTAMA Hep-                                                                                                    |  |  |  |  |  |  |  |
|    |          | Nama Pendene* Name Javatan* Pestors                                                                                                    |  |  |  |  |  |  |  |
|    |          | No. 80 <sup>2</sup> (1C No)<br><u>Eq.</u> 6500000000<br>No. 40 <sup>3</sup> (1.07 No)<br><u>Eq.</u> 1012000000<br><u>Eq. 1012000000</u><br><u>Eq. 1012000000</u>                                                                                                    |  |  |  |  |  |  |  |
|    |          | User Profile  Kik di siri ja botran pengan Sana dengan Peruhan Nama * Nama                                                                                                    |  |  |  |  |  |  |  |
|    |          | Star matakkan filis Xtal Pengenalan anda haperti Kb. (P. MYK42)           MyKashia         MyKashia           Ki (P. Max, **)         Ege derevenane           Ki (P. Max, **)         Eige derevenane           Ki (P. Max, **)         Eige derevenane                                                                                                    |  |  |  |  |  |  |  |
|    |          | Javatan / Peranan / Pepaton / Totale. Buttran Log Masuk Nana Perggara * Core valet (-Mari D Core valet (-Mari D) Core valet (-Mari D) C |  |  |  |  |  |  |  |
|    |          | Keta Lakuan *         Personnel           Massikan semula keta<br>Lakuan *         Bimper Personnel                                                                                                    |  |  |  |  |  |  |  |
|    |          | Sita simpan Kata Laluar CMS anda. Jangan kongsitan kata laluan anda.<br>COB Matapat Itali akan meminita Kata Laluan anda:<br>wuturat                                                                                                    |  |  |  |  |  |  |  |
|    |          |                                                                                                    |  |  |  |  |  |  |  |
| 4. | Pengguna | Paparan pentadbir aplikasi                                                                                                    |  |  |  |  |  |  |  |

|    | Sistem   | - CIMS                                    |                                                                                          | Bahasa Malaysia •           |
|----|----------|-------------------------------------------|------------------------------------------------------------------------------------------|-----------------------------|
|    |          | HOME Help-                                |                                                                                          |                             |
|    |          |                                           |                                                                                          |                             |
|    |          | Pemohon - Kontra<br>Pemohon adalah Penga  | Mor Tempatan<br>rah Pemili Atau Lendaga Pengarah                                         |                             |
|    |          | Nama Pemohon *                            | Name                                                                                     |                             |
|    |          | jawatan *                                 | Pustion                                                                                  |                             |
|    |          | No. IC.*                                  | UC No<br>Eg. 63080000000                                                                 |                             |
|    |          | 10.17F                                    | H/P No<br>Eg:012000000                                                                   |                             |
|    |          | E-mel*                                    | E-Mai                                                                                    |                             |
|    |          | The User the same as<br>Nama *            | c Applicant Hilk di sini sekiranya maklumat pemohon adalah sama                          |                             |
|    |          |                                           | Name<br>Sia masukan no ID anda                                                           |                             |
|    |          | MyKatho *                                 | MyKadho<br>Egitoxonoxox                                                                  |                             |
|    |          | H/P NO. *                                 | H/P No<br>Eg: Ofnocoox                                                                   |                             |
|    |          | Maklumat Login                            | Padition / Role:                                                                         |                             |
|    |          | ID Pengguna *                             | Enter vald E-Mall ID<br>Sebarang «-mel akan dhantar ke penama di atas                    |                             |
|    |          | Kata Laluan *                             | Password                                                                                 |                             |
|    |          | Sila masukkan semuli<br>Laluan *          | a Kata Retype Password                                                                   |                             |
|    |          |                                           | Sifa simpan Kata Laluan anda, jangan didedahkan pada orang lain.                         |                             |
|    |          |                                           | Club Malayia bisa alan menunta kasa Laluan anga                                          |                             |
|    |          |                                           | submit                                                                                   |                             |
|    |          |                                           |                                                                                          |                             |
|    |          |                                           |                                                                                          |                             |
|    |          |                                           |                                                                                          |                             |
| 5. | Pengguna | Paparan selesa                            | ai pendaftaran pengguna                                                                  |                             |
|    |          |                                           |                                                                                          |                             |
|    | Sistem   | 🛞 :: CIDB - CIMS Portal 🗙                 |                                                                                          | Walker – 🗖 🗙                |
|    | Sistem   | ← → C ③ 202.171.33.96/smis/regcontractor  | /regappsucessmsg.vbhtml?UserId=&email=jv51@gmail.com                                     | 야 ☆ 😘 :                     |
|    |          | 👯 Apps 📙 NEWS 📃 CIMS - CIDB 😒 (3) WhatsA  | ipp 🍘 gsn                                                                                |                             |
|    |          |                                           |                                                                                          | Bahasa Malaysia 👻           |
|    |          | Centralized Information Management System |                                                                                          |                             |
|    |          | UTAMA                                     | Help•                                                                                    |                             |
|    |          | Applicant                                 |                                                                                          |                             |
|    |          | Thank you for registering.                |                                                                                          |                             |
|    |          | Please login by using the user name       | and password you have keyed-in to access CIMS.                                           |                             |
|    |          | A Confirmation email has been sent        | to jv51@gmail.com. Click on the confirmation link in your email to activate the account. |                             |
|    |          | Deals to Margan                           |                                                                                          |                             |
|    |          | Back to Home                              |                                                                                          |                             |
|    |          |                                           |                                                                                          |                             |
|    |          |                                           |                                                                                          |                             |
|    |          |                                           |                                                                                          |                             |
|    |          |                                           |                                                                                          |                             |
|    |          |                                           |                                                                                          |                             |
|    |          |                                           |                                                                                          |                             |
|    |          |                                           |                                                                                          |                             |
|    |          |                                           |                                                                                          | DVC 1051                    |
|    |          | O Type here to search                     | - U C C C C C C C C C C C C C C C C C C                                                  | R ∧ ¶⊡ @ 4× IN 19/02/2018 ↓ |
|    | 1        |                                           |                                                                                          |                             |

#### 1.1 PERMOHONAN BARU PENDAFTARAN BARU KONTRAKTOR USAHASAMA / KOSORTIUM

Urus niaga ini membolehkan kontraktor melaksanakan permohonan Pendaftaran baru Kontraktor Usahasama (yang tidak diperbadankan di SSM)

| Langkah     | Tindakan                                                                                                    |
|-------------|----------------------------------------------------------------------------------------------------|
| 1. Pengguna | <ul> <li>Login di sistem CIMS menggunakan ID yang telah dicipta untuk<br/>pendaftaran kontraktor usahasama</li> <li>Klik pada [Registration] pada Menu Utama</li> <li>Klik pada [NEW REGISTRATION]</li> </ul> |
| Sistem      | <complex-block></complex-block>                                                                                                    |
| 2. Pengguna | <ul> <li>Masukkan maklumat syarikat Usahasama pada medan-medan yang tersedia</li> <li>Klik [NEXT]</li> </ul>                                                                                                  |

|                       |                                                                                                    | actors Partners Key                                                                                                    | 6 7<br>Technical Competent Uplead                                                                                                    | Qualification Self                                                                                        |                                                            |                                 |
|-----------------------|----------------------------------------------------------------------------------------------------|----------------------------------------------------------------------------------------------------|----------------------------------------------------------------------------------------------------|----------------------------------------------------------------------------------------------------|------------------------------------------------------------|---------------------------------|
|                       | Details                                                                                                    | Personnel                                                                                                    | Personnel Person Document                                                                                                    | s Declaration                                                                                             |                                                            |                                 |
|                       | JV Details                                                                                                    | Company Name                                                                                                    |                                                                                                    | * Registration Address                                                                                    | Registration Address                                       |                                 |
|                       | *as in Award Letter * Agreement No                                                                                                    |                                                                                                    |                                                                                                    | (Registered Address of JV Partner<br>Registered with CIDB)                                                |                                                            |                                 |
|                       | * Agreement Date                                                                                                    | Registration Date                                                                                                    | 1025<br>***                                                                                                    | * Postcode                                                                                                | Postcode                                                   |                                 |
|                       | Company Web Address                                                                                                    | Company Web Address                                                                                                    |                                                                                                    | * State                                                                                                   | Please Select                                              |                                 |
|                       | Office Tel. No.                                                                                                    | Office Fax No.                                                                                                    |                                                                                                    | * District                                                                                                | Please Select                                              |                                 |
|                       | E-mail                                                                                                    | E-mail                                                                                                    |                                                                                                    | Town                                                                                                    | Please Select                                              |                                 |
|                       | Principal Contact Person                                                                                                    |                                                                                                    |                                                                                                    | State Assembly Area                                                                                       | Please Select                                              |                                 |
|                       | The Principle Contact person is the same a                                                                                                  | s Applicant                                                                                                    |                                                                                                    |                                                                                                    |                                                            |                                 |
|                       | Name                                                                                                    | Name                                                                                                    |                                                                                                    | Correspondence Address Same as R                                                                          | Egistered Address Corresondence Address                    |                                 |
|                       | Position                                                                                                    | H/R No.                                                                                                    |                                                                                                    | <ul> <li>Correspondence Address</li> </ul>                                                                |                                                            |                                 |
|                       | H/P No.<br>E-mail                                                                                                    | E-mail                                                                                                    |                                                                                                    |                                                                                                    |                                                            |                                 |
|                       |                                                                                                    |                                                                                                    |                                                                                                    | * Post Code                                                                                               | Post Code                                                  |                                 |
|                       |                                                                                                    |                                                                                                    |                                                                                                    | * State                                                                                                   | Please Select                                              |                                 |
|                       |                                                                                                    |                                                                                                    |                                                                                                    | * District                                                                                                | Please Select                                              |                                 |
| 3. Pengguna           | ► Klik [A                                                                                                    | dd New Row+                                                                                                    | ] untuk masuk                                                                                                    | kan maklur                                                                                                | nat pengarah s                                             | yarikat                         |
| 3. Pengguna           | <ul> <li>Klik [A<br/>usahar</li> <li>Klik [Sa</li> </ul>                                                                                    | dd New Row+<br>na, sekiranya a<br>ave & Continue                                                                                                    | ] untuk masuk<br>ada. Jika tiada,<br>e]                                                                                                    | kan maklur<br>boleh teru                                                                                  | nat pengarah s<br>skan dengan                              | yarikat                         |
| 3 Pengguna<br>Sistem  | <ul> <li>Klik [Au<br/>usahar</li> <li>Klik [Sa</li> </ul>                                                                                   | dd New Row+<br>na, sekiranya a<br>ave & Continue                                                                                                    | ] untuk masuk<br>ada. Jika tiada,<br>e]<br>NSORTIUM (JV51@GMAIL                                                                                                    | kan maklur<br>. boleh teru<br>.coм)                                                                       | mat pengarah s<br>skan dengan                              | yarikat                         |
| 3. Pengguna<br>Sistem | <ul> <li>Klik [Au<br/>usahar</li> <li>Klik [Sa</li> <li>Klik [Sa</li> </ul>                                                                 | dd New Row+<br>na, sekiranya a<br>ave & Continue<br>ISS JV51 KO<br>UTAMA Hep- Jor<br>allcom)                                                                                                    | ] untuk masuk<br>ada. Jika tiada,<br>e]<br>NSORTIUM (IV51@GMAIL<br>ItVenture Registration                                                                                                    | kan maklur<br>boleh teru                                                                                  | mat pengarah s<br>skan dengan<br>wekome 1 JV51 + @ Baha    | yarikat<br>sa Malaysia +        |
| 3. Pengguna<br>Sistem | <ul> <li>Klik [Au<br/>usahar</li> <li>Klik [Sa</li> <li>Klik [Sa</li> <li>V51 Konsortium (v51@gm</li> <li>V51 Konsortium (v51@gm</li> </ul> | dd New Row+<br>na, sekiranya a<br>ave & Continue<br>Secondary<br>UTAMA Help- Joir<br>al.com                                                                                                    | J untuk masuk<br>ada. Jika tiada,<br>e]<br>NSORTIUM (JV51@GMAIL<br>t Venture Registration                                                                                                    | kan maklur<br>boleh teru<br>.com)<br>Qualification                                                        | mat pengarah s<br>skan dengan<br>wekome ! JV51 ~ ) @ Baha  | yarikat                         |
| 3. Pengguna<br>Sistem | <ul> <li>Klik [Au<br/>usahar</li> <li>Klik [Sa</li> <li>Klik [Sa</li> <li>Klik [Sa</li> <li>Klik [Sa</li> <li>Klik [Sa</li> </ul>           | dd New Row+<br>na, sekiranya a<br>ave & Continue<br>1998 A Continue<br>1998 A Continue<br>1998 A Continue<br>1998 A Continue<br>1997 A Continue<br>1997 A Continue<br>199 | J untuk masuk<br>ada. Jika tiada,<br>e]<br>NSORTIUM (JV51@GMAIL<br>tt Venture Registration                                                                                                    | kan maklur<br>boleh teru<br>.com)<br>Qualification                                                        | mat pengarah s<br>skan dengan<br>Wekome I JV51 • ) @ Baha  | yarikat<br>sa Malaysia •        |
| 3 Pengguna<br>Sistem  | <ul> <li>Klik [Au<br/>usahar</li> <li>Klik [Sa</li> <li>Klik [Sa</li> <li>Klik [Sa</li> <li>Klik [Sa</li> <li>Klik [Sa</li> </ul>           | dd New Row+<br>na, sekiranya a<br>na, sekiranya a<br>nove & Continue<br>105<br>105<br>105<br>105<br>105<br>105<br>105<br>105<br>105<br>105                                                                                                    | J untuk masuk<br>ada. Jika tiada,<br>e]<br>NSORTIUM (JV51@GMAIL<br>t Venture Registration<br>(Jona Competent Upload<br>Personnel Occuments<br>* Note - Please list the Directors<br>Nationality | kan maklur<br>boleh teru<br>.com)<br>.com)<br>gualification<br>self<br>Declaration<br>of the JV Partners. | nat pengarah s<br>skan dengan<br>Wekome I JV51 • ) (@ Baha | <b>yarikat</b><br>sa Malaysia ~ |

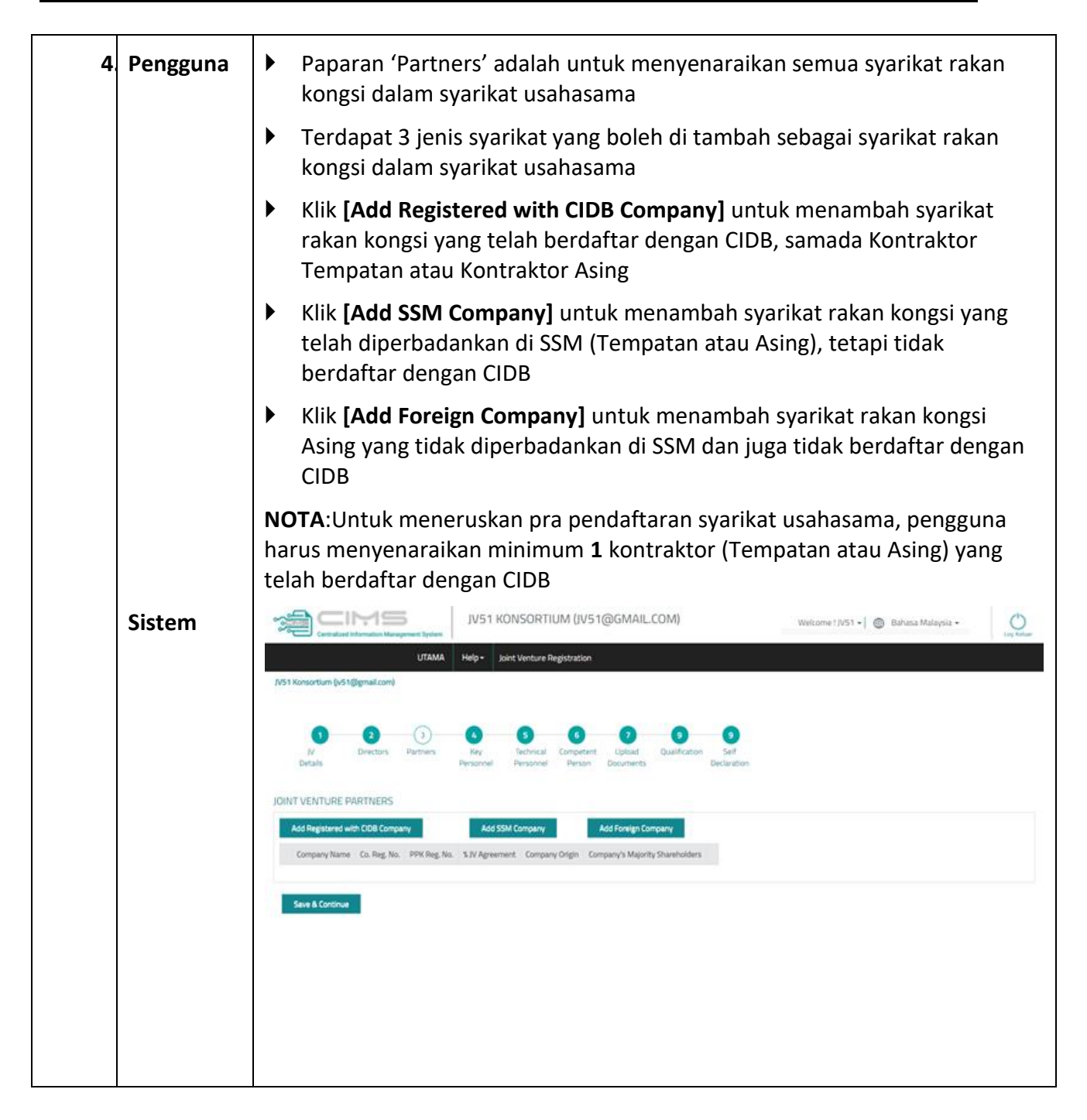

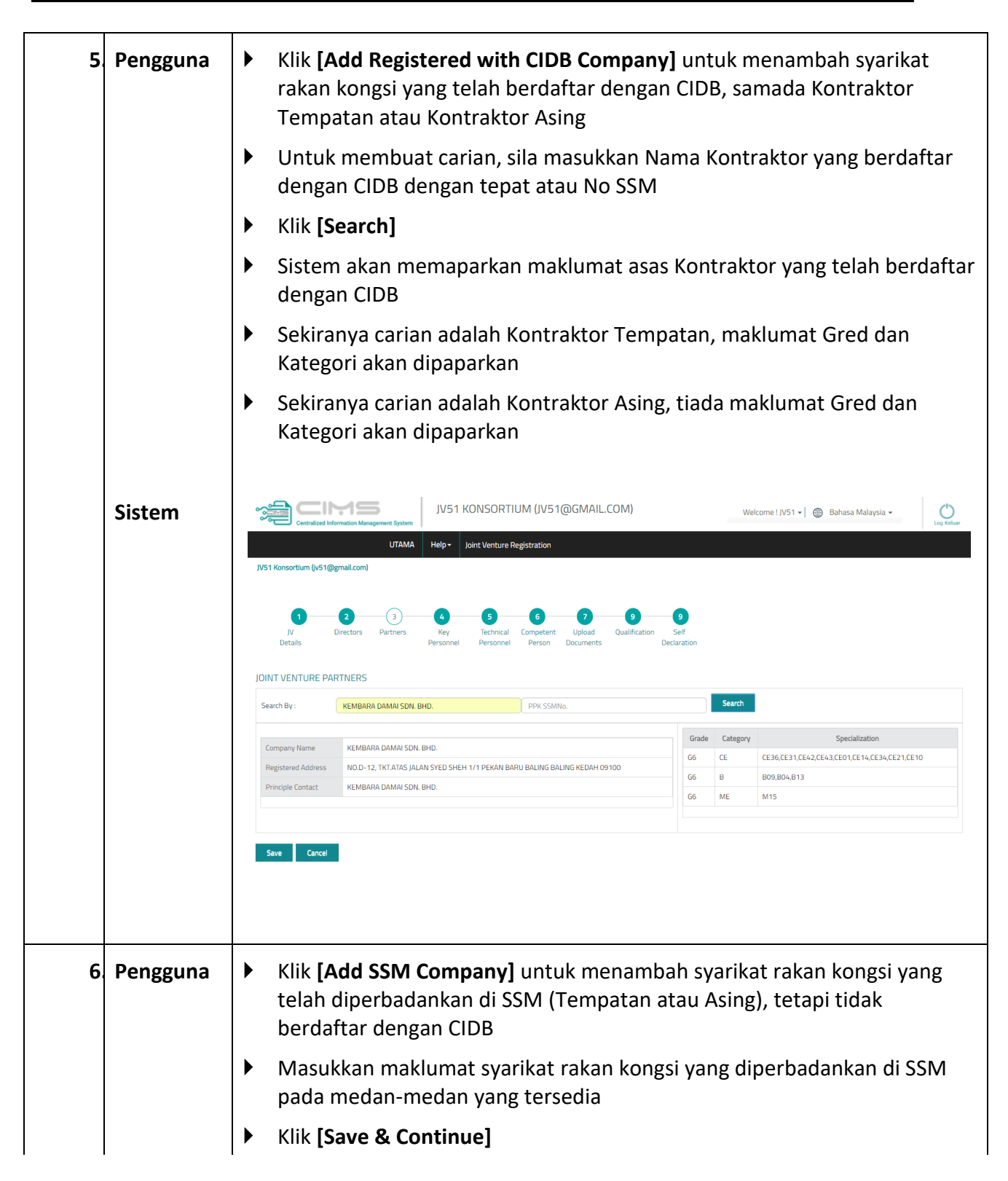

|        | * Company Registration N                                                                                                    | Company number as per SSM nu                                                                                                    |                                                                                                    |                                                                                                    |                                                                                                    |
|--------|----------------------------------------------------------------------------------------------------|----------------------------------------------------------------------------------------------------|----------------------------------------------------------------------------------------------------|----------------------------------------------------------------------------------------------------|----------------------------------------------------------------------------------------------------|
|        | Company                                                                                                    |                                                                                                    | mber (please type without '-')                                                                                                    | L Desistantias Addesse                                                                                                    | Registration Address                                                                                                    |
|        | * Registration Date                                                                                                    | Registration Date                                                                                                    | ( <sup>1</sup> ,1),<br>(***                                                                                                    | negisti aton saaress                                                                                                    |                                                                                                    |
|        | Company Status                                                                                                    | Company Status                                                                                                    |                                                                                                    | * Postcode                                                                                                    | Postcode                                                                                                    |
|        | Nature of Business                                                                                                    | Nature of Business                                                                                                    |                                                                                                    | * State                                                                                                    | Please Select                                                                                                    |
|        | Paid-up Capital                                                                                                    | Paid-up Capital                                                                                                    |                                                                                                    | * District                                                                                                    | Please Select                                                                                                    |
|        | Company Web Address                                                                                                    | Company Web Address                                                                                                    |                                                                                                    | Town                                                                                                    | Please Select                                                                                                    |
|        | Office Fax No.                                                                                                    | Office Fax No.                                                                                                    |                                                                                                    | Correspondence Add                                                                                                    | ress Same as Registration Address                                                                                                    |
|        |                                                                                                    |                                                                                                    |                                                                                                    |                                                                                                    |                                                                                                    |
|        | Asing<br>CIDB<br>Masul<br>diperb                                                                                                    | kan maklumat s<br>adankandi SSM<br>ave & Continue                                                                                                    | syarikat raka<br>pada meda                                                                                                    | an kongsi A<br>an-medan y                                                                                                    | Asing yang tidak<br>yang tersedia                                                                                                    |
| Sistem | Asing<br>CIDB<br>Masul<br>dipert<br>Klik <b>[S</b>                                                                                                    | kkan maklumat soadankandi SSM<br>ave & Continue<br>JV51 KON:<br>JV51 KON:<br>JV51 KON:                                                                                                    | syarikat raka<br>  pada meda<br> ]<br> <br>  sortium (JV51@GMA                                                                                   | an kongsi A<br>an-medan y<br><sup>ML.COM)</sup>                                                                                                    | Asing yang tidak<br>yang tersedia<br>Welcome 1 W51 - ) @ Bahasa Malaysia -                                                                         |
| Sistem | Asing<br>CIDB<br>Masul<br>diperb<br>Klik [S<br>Klik [S<br>V51Konsortum (V51@g                                                                                                    | Akan maklumat soadankandi SSM<br>ave & Continue<br>JV51 KON:<br>UTAMA Help Joint V<br>mall.com                                                                                                    | syarikat raka<br>pada meda<br>]<br>SORTIUM (JV51@GMA<br>/enture Registration                                                                     | an kongsi A<br>an-medan y<br>AlL.COM)                                                                                                    | Asing yang tidak<br>yang tersedia<br>Wekome 1,1/51 - @ Bahasa Malaysia -                                                                           |
| Sistem | Asing CIDB CIDB Masula diperb Klik [S Klik [S                                                                                                    | Akan maklumat soadankandi SSM<br>ave & Continue<br>JU51 KON:<br>Trail.com<br>(1)<br>(1)<br>(2)<br>(3)<br>(4)<br>(4)<br>(4)<br>(5)<br>(4)<br>(5)<br>(4)<br>(7)<br>(7)<br>(7)<br>(7)<br>(7)<br>(7)<br>(7)<br>(7)<br>(7)<br>(7                                                                                                    | syarikat raka<br>pada meda<br>]<br>SORTIUM (JV51@GMA<br>/enture Registration                                                                     | an kongsi A<br>an-medan y<br>AL.COM)<br>Qualification Self<br>Declaration                                                                                                    | Asing yang tidak<br>yang tersedia<br>Wekome I JV51 * 🖗 Bahasa Malaysia *                                                                           |
| Sistem | Asing CIDB<br>Masula<br>diperta<br>Klik [S<br>Klik [S<br>V51 Konsortium (V51@ge<br>V51 Konsortium (V51@ge<br>V51 Konsortium (V51@ge<br>V51 Konsortium (V51@ge<br>V51 Konsortium (V51@ge<br>V51 Konsortium (V51@ge                                                                                                    | varing tridak diper         kkan maklumat :         vadankandi SSM         ave & Continue         105         105         105         105         105         105         105         105         105         105         105         105         105         105         105         105         105         105         105         105         105         105         105         105         105         105         105         105         105         105         105         105         105         105         105         105         105         105         105         105         105         105         105         105         105         105         105         105                                                                                                    | syarikat raka<br>pada meda<br>]<br>sortium (JV51@GMA<br>/enture Registration                                                                     | an kongsi A<br>an-medan y<br>AlL.COM)<br>ALL.COM)<br>dualification<br>Suff<br>Declaration<br>Address                                                                          | Asing yang tidak<br>yang tersedia<br>Welcome I JV51 * 🕲 Bahasa Malaysia *                                                                          |
| Sistem | Asing CIDB<br>Masula<br>diperte<br>Klik [S<br>Klik [S<br>V/51 Konsortium (v/51@p<br>V/51 Konsortium (v/51@p<br>Company<br>Company<br>Compa | kkan maklumat soadankandi SSM<br>ave & Continue<br>JV51 KON<br>UTAMA Help Joint (<br>mall.com)<br>2 3 6 T<br>Personnel Personnel Perso | syarikat raka<br>pada meda<br>]<br>SORTIUM (JV51@GMA<br>Kenture Registration                                                                     | an kongsi A<br>an-medan y<br>AlL.COM)<br>ALL.COM<br>Countration Set<br>Declaration                                                                                            | Asing yang tidak<br>yang tersedia<br>Wekome ! JV51 • () Bahasa Malaysia •                                                                          |
| Sistem | Asing CIDB<br>Masula<br>diperb<br>Klik [S<br>Klik [S<br>V/51 Konsortium (v/51@ge<br>V/51 Konsortium (v/51@ge<br>V/51 Konsortium (v/51@ge<br>Company<br>Company Name<br>Registration No<br>Registration Date<br>Company                                                                                                    | kkan maklumat :<br>badankandi SSM<br>ave & Continue<br>JV51 KON:<br>UTAM Help- Joint V<br>mail.com<br>2 3 4<br>Personel Pe<br>Registration No<br>Registration No<br>Registration Date<br>Please Select                                                                                                    | syarikat raka<br>pada meda<br>]<br>SORTIUM (JV51@GMA<br>Inture Registration                                                                      | an kongsi A<br>an-medan y<br>AL.COM)<br>Qualification<br>eclaration<br>* Registration Address<br>* Postcode                                                                   | Asing yang tidak<br>yang tersedia<br>Wekome ! JV51 • De Bahasa Malaysia •                                                                          |
| Sistem | Asing<br>CIDB<br>Masul<br>diperta<br>Klik [S<br>Klik [S<br>Company Name<br>Registration No<br>Registration Date<br>Company Status                                                                                                    | varing trutak diper         kkan maklumat :         badankandi SSM         ave & Continue         ISS         JV51 KON:         utak         UTAMA         Help         JV51 KON:         material Management Byten         UTAMA         Help         JV51 KON:         material Management Byten         Company Manne         Registration No         Registration Date         Please Select         Company Status                                                                                                    | syarikat raka<br>pada meda<br>]<br>sortium (Jv51@GMA<br>/enture Registration<br>schinal Competent Upload<br>estimal Person Documen               | an kongsi A<br>an-medan y<br>ML.COM)<br>UL Qualification<br>Registration Address<br>Postcode<br>Correspondence Addre                                                          | Asing yang tidak<br>yang tersedia<br>Welcome ! N/51 ~ @ Bahasa Malaysia ~<br>Mergestration Address<br>Postcode<br>ess Same as Registration Address |
| Sistem | Asing CIDB<br>Masula<br>diperta<br>Klik [S<br>Klik [S<br>W51 Konsordum (V51@g<br>V51 Konsordum (V51@g<br>V51 Konsordum (V51@g<br>Company Name<br>Pegistration Na<br>Pegistration Nate<br>Company Status<br>Nature of Business                                                                                                    | Akan maklumat soadankandi SSM<br>ave & Continue<br>JV51 KON:<br>UTAMA Help Joint<br>UTAMA Help Joint<br>UTAMA Help Joint<br>Company Marie<br>Registration No<br>Registration No<br>Registration Date<br>Please Select<br>Company Status<br>Nature of Business                                                                                                    | syarikat raka<br>pada meda<br>]<br>SORTIUM (JV51@GMA<br>/enture Registration<br>echnical Competent Upload<br>resonnel Person Documen             | an kongsi A<br>an-medan y<br>ML.COM)<br>ML.COM<br>Qualification<br>Registration Address<br>• Registration Address<br>• Postcode<br>• Correspondence Addre<br>• Correspondence | Asing yang tidak<br>yang tersedia<br>Wekome 1,1/51 - @ Bahasa Malaysia -<br>Megestration Address<br>Postcode<br>ess Same as Registration Address   |
| Sistem | Asing CIDB<br>Masula<br>diperb<br>Klik [S<br>Klik [S<br>Company Name<br>Registration No<br>Registration No<br>Registration Date<br>Company Status<br>Nature of Business<br>Paid-up Capital                                                                                                    | kkan maklumat soadankandi SSM<br>ave & Continue<br>JV51 KON<br>UTAMA Help- Joint (<br>mal.com)<br>Company Name<br>Registration No<br>Registration No<br>Registration No<br>Registration Cate<br>Please Select<br>Company Status<br>Nature of Business<br>Paid-up Capital                                                                                                    | syarikat raka<br>pada meda<br>]<br>SORTIUM (JV51@GMA<br>/enture Registration<br>// Upload<br>resonnel Competent Upload<br>resonnel Person Upload | an kongsi A<br>an-medan y<br>AL.COM)<br>U Qualification<br>Self<br>Declaration<br>• Registration Address<br>• Postcode<br>• Correspondence Addre<br>Address                   | Asing yang tidak<br>yang tersedia<br>Welcome ! JV51 ~ () Bahasa Malaysia ~<br>() () () () () () () () () () () () () (                             |

|    | Sistem   | UTAMA         Help-         Joint Venture Registration                                                                                                    |
|----|----------|----------------------------------------------------------------------------------------------------|
|    |          | M32 (b/32@gmak.com)       Image: Set of the set one company which is registered with CIDB to complete IV pre-registration.                                                                                                    |
|    |          | Add Registered with CDB Company     Add SSM Company     Add SSM Company       Company Name     Co., Rig, No.     S. JV Agreement.     Company Drigin     Company S Majority Shareholders       X     SSM Company     9099     50.00     MolLinSSA     Local     Vew       X     Foreign Company     2899     50.00     StNGAPORE     Foreign     Vew                                                                                                    |
|    |          | Sev & Controve                                                                                                    |
| 8  | Pengguna | <ul> <li>Setelah selesai menyenaraikan semua syarikat rakan kongsi Usahasama,' di skrin 'Partners', masukkan nilai % Perjanjian Usahasama setiap syarikat</li> <li>Pilih Negara Asal setiap syarikat rakan kongsi usahasama</li> </ul>                                                                                                    |
|    |          | <ul> <li>Pilin samada pemegang saham majoriti setiap syarikat adalah dimiliki<br/>oleh pemilik Tempatan atau Asing</li> <li>NOTA: Syarikat usahama akan ditentukan samada Usahasama Tempatan<br/>atau Asing berdasarkan % Perjanjian Usahasama</li> </ul>                                                                                                    |
|    | Sistem   | Image: Construction function functi |
|    |          | Company Details Saved Successfully JOINT VENTURE PARTNERS Add Registered with CIDB Company Company Name Co. Reg. No. PPK Reg. No. % JV Agreement Company Origin Company's Majority Shareholders                                                                                                    |
|    |          | KEMBARA DAMAI SDN. BHD.         286425         1970508-KD031210         50         MALAYSIA         Local         View           SSM Company         899         25         MALAYSIA         Local         View           Keing Company         899         25         SINGAPORE         Foreign         View                                                                                                    |
|    |          | Seve & Continue                                                                                                    |
| 9. | Pengguna | <ul> <li>Klik [Add New Row+] untuk masukkan maklumat Ahli Pengurusan Utama usahama, sekiranya ada. Jika tiada, boleh teruskan dengan</li> <li>Klik [Save &amp; Continue]</li> </ul>                                                                                                    |

|             | Sistem   | Competent Person Saved Successf<br>Key Management Persons                                                                                                    | JV!<br>UTAMA Helpo<br>Add New I                                  | 51 KONSC<br>-<br>G<br>Tech<br>Perso     | nical Competent<br>nnel Person         | @GMAIL.COM)<br>Quite<br>Upload<br>Documents | cation Sel<br>Declara | f              | Welcome ! JV51     | •   🛞 Bahasa M      | lalaysia 🕶      | Log Robust   |
|-------------|----------|----------------------------------------------------------------------------------------------------|------------------------------------------------------------------|-----------------------------------------|----------------------------------------|---------------------------------------------|-----------------------|----------------|--------------------|---------------------|-----------------|--------------|
|             |          | K Managing Director                                                                                                    | n Norliz                                                         | a 788                                   | 98337878                               | ko                                          | 8999<br>2019          | INDIA          | India<br>India     | Female<br>Save & Co | 01/01/2018      | ppointeu     |
| <b>10</b> . | Pengguna | Paparan Pe                                                                                                    | ersonel                                                          | Tekni                                   | ikal                                   |                                             |                       |                |                    |                     |                 |              |
|             | Sistem   | Klik IAdd N                                                                                                    | lew Rov                                                          | <b>v+1</b>                              | intuk ta                               | ımbah P                                     | ersor                 | nel Te         | knikal             | (iika ad            | a)              |              |
|             |          | <ul> <li>NOTA: Sek<br/>Kontraktor<br/>syarikat te</li> <li>Klik [Save and seven seven seve</li></ul> | iranya s<br><sup>-</sup> Tempa<br>rsebut s<br><b>&amp; Conti</b> | alah<br>tan, s<br>secara<br><b>nue]</b> | satu sy<br>sistem<br>a auto            | arikat ra<br>akan me                        | akank<br>enyer        | ongs<br>Iaraik | i Usaha<br>an Pers | isama a<br>sonal T  | adalal<br>eknik | n<br>al dari |
|             |          |                                                                                                    | JV5                                                              | 51 KONSO                                | )RTIUM <mark>(</mark> JV51             | @GMAIL.COM)                                 |                       |                | Welcome ! JV5      | 1 🗸 🌐 Bahasa        | Malaysia 🗸      | Log Keluar   |
|             |          | JV51 Konsortium (iv51@gmail.com)                                                                                                    | UTAMA Help -                                                     | Joint Vent                              | ture Registration                      |                                             |                       |                |                    |                     |                 | Cogrecture   |
|             |          | 1 2<br>JV Directors<br>Details                                                                                                    | 3 4<br>Partners Key<br>Person                                    | 5<br>Techr<br>nel Perso                 | ) 6<br>nical Competent<br>nnnel Person | 7 9<br>Upload Qualifi<br>Documents          | ication Se<br>Declar  | lf<br>ation    |                    |                     |                 |              |
|             |          | Technical Personnel                                                                                                    | Add New R                                                        | low +                                   | * Note - Technical                     | Person is not mandaton                      | y.                    | SOCCO No       | Acadamic Major     | Acadomic Loual      | Institution     | Vear Augeded |
|             |          | HARTINI BINTI MAT SHOKRI                                                                                                    | IC NO.<br>821024025164                                           | Melayu Fe                               | emale -                                | 23/06/2001                                  | RWSP NO.              | 0              | N/A                | Degree              | N/A             | 2012         |
|             |          | MAT SHOKRI BIN ARIFFIN                                                                                                    | 580412025735                                                     | Melayu M                                | /ale -                                 | 20/06/1995                                  | 0                     | 0              | N/A                | Diploma             | N/A             | 1983         |
|             |          |                                                                                                    |                                                                  |                                         |                                        |                                             |                       |                |                    | Save & C            | Continue        |              |

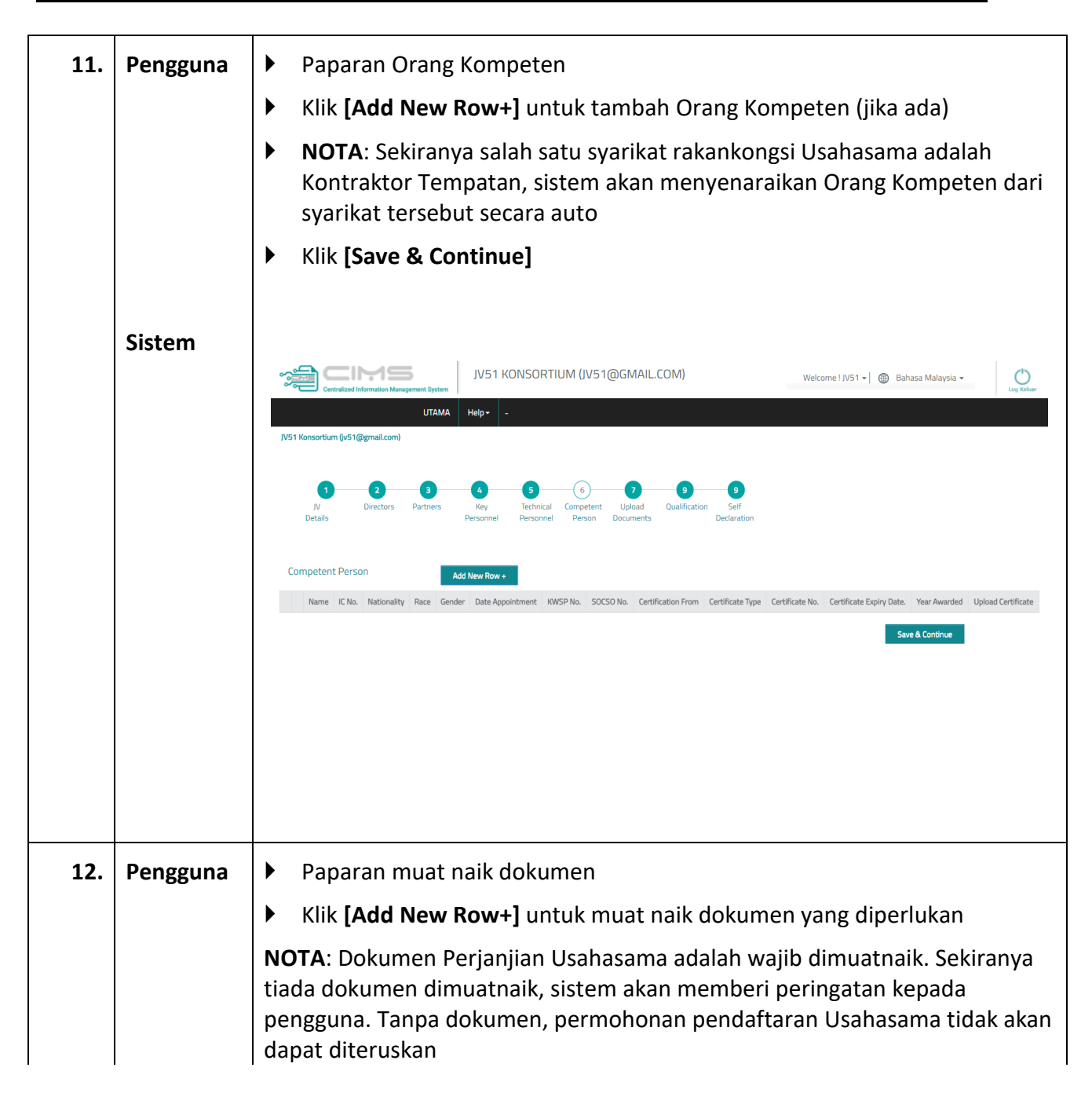

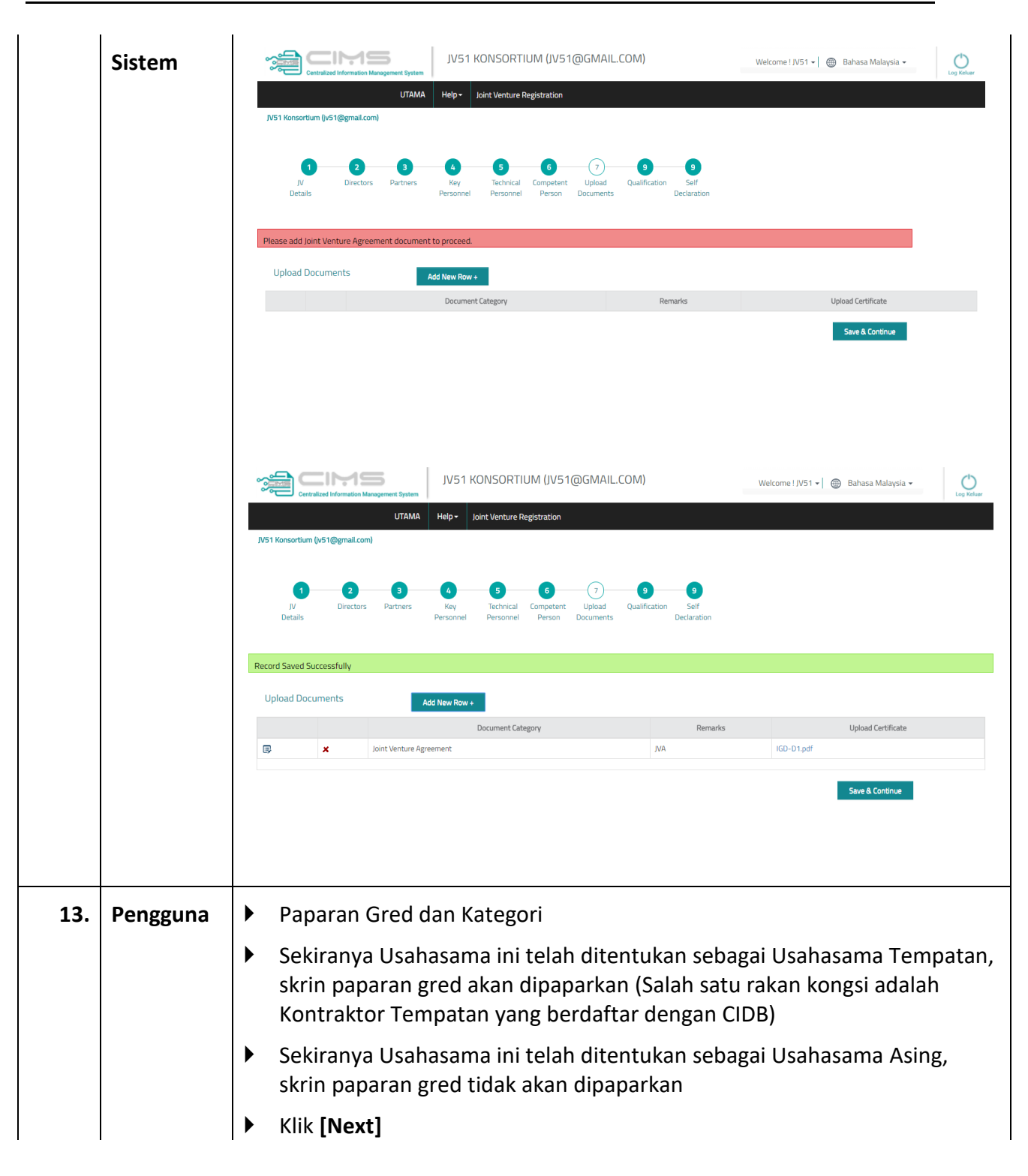

|     | Sistem   | JV51 KONSORTIUM (JV51@GMAIL.COM) Welcome ! JV51 + @ Bahasa Malaysia -                                                                                                    |
|-----|----------|----------------------------------------------------------------------------------------------------|
|     |          | UTAMA Help - Joint Venture Registration                                                                                                    |
|     |          |                                                                                                    |
|     |          | JV Directors Partners Key Technical Competent Upload Qualification Self<br>Details Personnel Personnel Person Documents Declaration                                                                                                    |
|     |          | Note : The Qualification will display based on the PPK companies added QUALIFICATION                                                                                                    |
|     |          | Grade Category<br>G6 B                                                                                                    |
|     |          | G6         CE           G6         ME                                                                                                    |
|     |          | Next                                                                                                    |
|     |          |                                                                                                    |
|     |          |                                                                                                    |
|     |          |                                                                                                    |
| 14. | Pengguna | Paparan Deklarasi                                                                                                    |
|     |          | Baca dan Klik [petak ] di setiap ayat penyata untuk meneruskan<br>permohonan                                                                                                    |
|     |          | Klik [Continue Later ]sekiranya tidak mahu meneruskan permohonan                                                                                                    |
|     |          | Klik [Preview Application ]sekiranya ingin melihat maklumat permohonan semula                                                                                                    |
|     |          | Klik [Agree and Continue ]untuk meneruskan permohonan                                                                                                    |
|     |          | Proses Pra Pendaftaran Usahasama telah selesai dan sistem akan membawa pengguna ke Halaman Utama semula                                                                                                    |
|     | Sistem   | JV51 KONSORTIUM (JV51@GMAIL.COM) Welcome I JV51 - Bahasa Malaysia -                                                                                                    |
|     |          | UTAMA Help- Joint Venture Registration                                                                                                    |
|     |          |                                                                                                    |
|     |          | 1     2     3     4     5     6     7     8     (9)       JV     Directors     Partners     Key     Technical     Competent     Upload     Qualification     Self       Details     Personnel     Personnel     Person     Documents     Declaration                                                                                                    |
|     |          | SELF DECLARATION                                                                                                    |
|     |          | I/We being representative of JVS1 Konsortium hereby declare the information provided in this application is true and correct. I/We hereby declare that I/We understand, accept and confirm that it is an offence in, or in respect of, an application for registration or renewal of registration to knowingly make a statement which is false or misleading in a material respect. I/We also declare that I/We understand, accept and confirm that a person guilty of such an offence is liable – a lon sumarrowich that he fan offence IMADO |
|     |          | b) being blacklisted from doing NVY works with regards to the construction industry in Malaysia VI VVe further declare that we give consent to CIDB and its officers to verify any of the information in this application with regards for the approval of this application. Date: 19 Dav of Month February of Year 2018                                                                                                    |
|     |          | Agree and Continue Later Preview Application                                                                                                    |
|     |          |                                                                                                    |
|     |          |                                                                                                    |
|     |          |                                                                                                    |

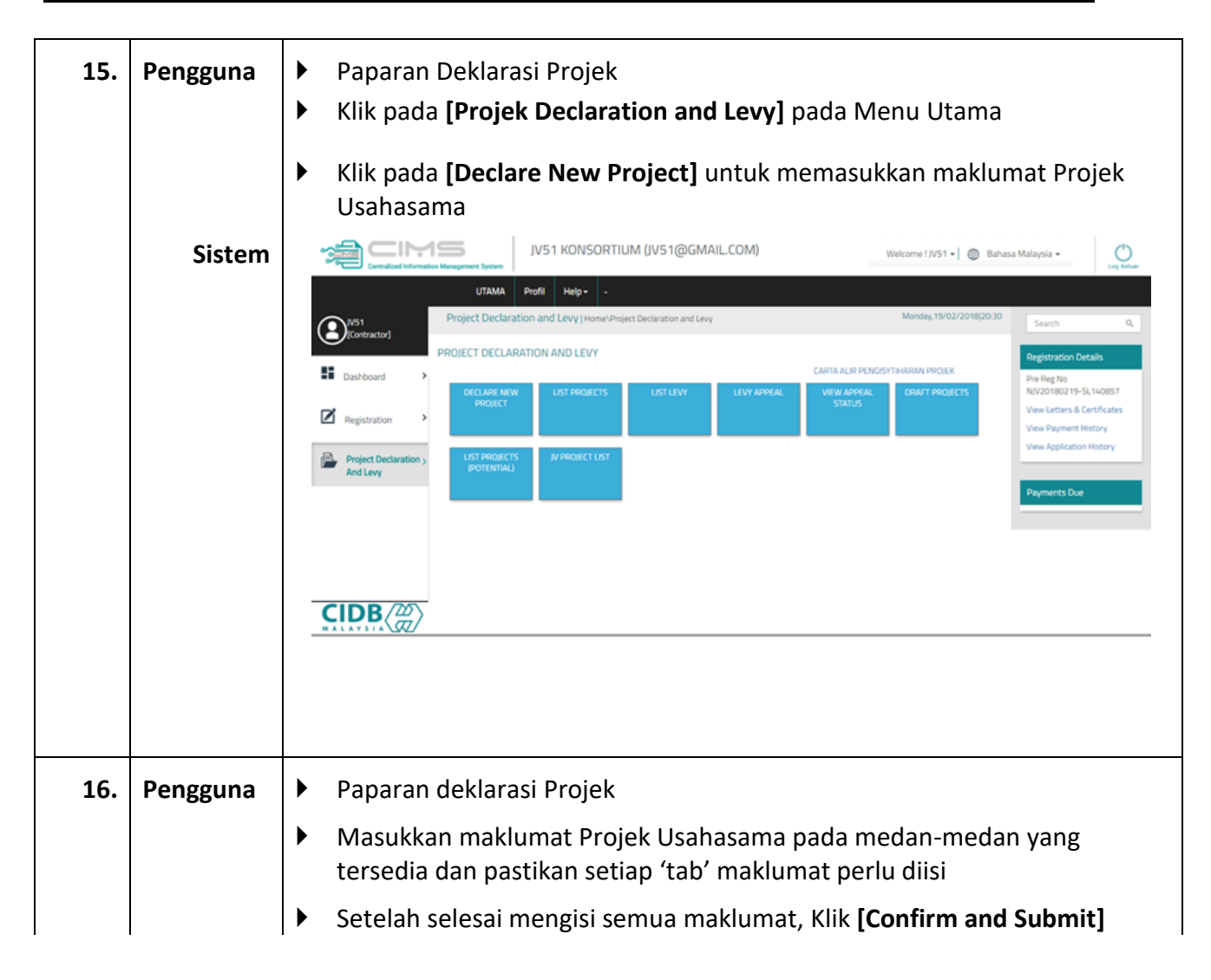

|     | Sistem   | Contracted Information Management System<br>UTAM<br>Project Declaration And Levy   Registra                                                                                                    | JV51 KONSORTIUM (JV51@)                                                                                                    | GMAIL.COM)                                                                                                    | Welcome I JV51 + 🏻 🛞 Bahasa Malaysia - | Log Keluar                    |
|-----|----------|----------------------------------------------------------------------------------------------------|----------------------------------------------------------------------------------------------------|----------------------------------------------------------------------------------------------------|----------------------------------------|-------------------------------|
|     |          | PROJECT DETAILS CONTRACTOR DETAILS                                                                                                    | CLIENT DETAILS CONSULTANT DETAILS                                                                                                    | CONTACT DETAILS                                                                                                    |                                        |                               |
|     |          | Project Information                                                                                                    |                                                                                                    | Project Dates                                                                                                    |                                        |                               |
|     |          | Contract Title *     Project (Note:Contract Title must be similar     as what stated in LA Document)                                                                                                    | t name as per Letter Award/Purchase Order                                                                                                    | Commencement Date      Commencement Date     Expected Completion      Date                                                               | Select Date                            | 41.0)<br>0000<br>0000<br>0000 |
|     |          | Total Contract Value     Values (Note: The value should include GST)                                                                                                    | in RM                                                                                                    | • Address *                                                                                                    | Site Address                           |                               |
|     |          | Contract Type     Contract Reference     No/Letter Reference No                                                                                                    | v                                                                                                    | - Detfore *                                                                                                    |                                        |                               |
|     |          | Letter of Award Date     Select     Project Sector                                                                                                    | Date                                                                                                    | <ul> <li>PostLode *</li> <li>State *</li> <li>District *</li> </ul>                                                                      | Please Select PLEASE SELECT            | ×                             |
|     |          | Project Type *                                                                                                    | V                                                                                                    | Number of Workers                                                                                                    |                                        |                               |
|     |          | Project Declaration And Levy (<br>PROJECT DETAILS CONTRACTOR DI<br>PROJECT DETAILS CONTRACTOR DI | Contract Project Menera Project Menera Project Type : Building<br>Contract Type : Building<br>Contract Type : Convention<br>Contract Type : Convention<br>Contract Type : Convention<br>Please click on the confirm and<br>the project | m your details below<br>emier<br>Contractor Type Main<br>anal Contract Total Levy : 6,2<br>submit button to submit<br>Confirm and Submit | ILS                                    |                               |
| 17. | Pengguna | Paparan L2                                                                                                    |                                                                                                    |                                                                                                    |                                        |                               |
|     |          | <ul> <li>Selesai Deklara</li> <li>Usahasama ya</li> </ul>                                                                                                    | asi Projek, dokum<br>ng dimasukkan a                                                                                                    | ien L2 akan dija<br>kan dikenakan l                                                                                                    | na sekiranya pro<br>Levi               | jek                           |
|     |          | Klik [Print L2] u<br>sahaja                                                                                                    | untuk cetak. Pem                                                                                                    | bayaran Levi bo                                                                                                    | oleh dibuat dikau                      | nter CIDB                     |
|     |          | • Klik [Apply JV                                                                                                    | Cert] untuk mem                                                                                                    | ohon Sijil Perak                                                                                                    | uan Syarikat Usa                       | hasama                        |

|     | Sistem   |                                                                                                    | JV51 KONSC                                                                 | DRTIUM (JV51@GMAIL.COM)                                                                    | Welcome I JV51                                                          | 📲 🚳 Bahasa Malaysia 🔹                                                                                                    | Cog Koluer             |  |  |  |
|-----|----------|----------------------------------------------------------------------------------------------------|----------------------------------------------------------------------------|--------------------------------------------------------------------------------------------|-------------------------------------------------------------------------|----------------------------------------------------------------------------------------------------|------------------------|--|--|--|
|     |          | Project Declaration And Leve                                                                                                    | UTAMA Profil Help+                                                         | •                                                                                          |                                                                         |                                                                                                    |                        |  |  |  |
|     |          |                                                                                                    | Territ almontance                                                          |                                                                                            |                                                                         |                                                                                                    |                        |  |  |  |
|     |          | Project saved successfully and invoice generated.                                                                                                    |                                                                            |                                                                                            |                                                                         |                                                                                                    |                        |  |  |  |
|     |          | LEVY PAYMENT ADVICE                                                                                                    |                                                                            |                                                                                            |                                                                         |                                                                                                    |                        |  |  |  |
|     |          | Reference No SL140057-1                                                                                                    |                                                                            |                                                                                            |                                                                         |                                                                                                    |                        |  |  |  |
|     |          | Project Name                                                                                                    | Project Menera Premier                                                     |                                                                                            |                                                                         |                                                                                                    |                        |  |  |  |
|     |          | Levy rate                                                                                                    | 0.125% of Project value                                                    |                                                                                            |                                                                         |                                                                                                    |                        |  |  |  |
|     |          | Project Value And Levy Details                                                                                                    | Levy Amount                                                                | Declared Project Value                                                                     | Adjusted Difference Value                                               | Imposition Date Liability E                                                                                                    | Date                   |  |  |  |
|     |          | INHQL2180210093                                                                                                    | 6,250.00                                                                   | 5,000,000.00                                                                               | 0.00                                                                    | 19 Feb 2018 20 Mar 2                                                                                                    | 018                    |  |  |  |
|     |          |                                                                                                    |                                                                            |                                                                                            |                                                                         |                                                                                                    |                        |  |  |  |
|     |          | Payment Details                                                                                                    |                                                                            | 21/2                                                                                       | Description Description                                                 |                                                                                                    |                        |  |  |  |
|     |          | Receipt No                                                                                                    | Paid Amount                                                                | Paid Date                                                                                  | Receipt Date                                                            |                                                                                                    |                        |  |  |  |
|     |          | Total Paid Amount                                                                                                    | RM 0.00                                                                    |                                                                                            |                                                                         |                                                                                                    |                        |  |  |  |
|     |          | Total Levy to be paid                                                                                                    | RM 6,250.00                                                                |                                                                                            |                                                                         |                                                                                                    |                        |  |  |  |
|     |          | Refund Amount                                                                                                    | HM 0.00                                                                    |                                                                                            |                                                                         |                                                                                                    |                        |  |  |  |
| 19. | Sistem   | <ul> <li>Klik pada [4</li> <li>Klik pada [4</li> <li>Klik</li></ul> | Apply / View                                                               | v Contractor Cer                                                                           | tificate]<br>Wetcome 1 //5'<br>Monday, 19                               | Bahasa Malaysia      Search     Search     Registration Details     Par Reg No     NV20180219-51.140     View Latters & Certific     View Application Heater     Payment Histor     Payments Due     nemohon Sijjil | Q<br>157<br>ates<br>ry |  |  |  |
| 13. | rengguna | <ul> <li>Perakuan k</li> <li>Klik [Apply</li> <li>Klik [Add P</li> <li>NOTA: Sistem</li> <li>telah di deklar</li> </ul>                                                                                                    | Kontraktor U<br>] untuk mer<br>Project] Seki<br>akan membe<br>asi adalah m | sahasama<br>mohon Sijil Peral<br>ranya projek ma<br>eri peringatan di<br>elebihi dari Nila | kuan Kontrakto<br>sih belum dide<br>sini sekiranya l<br>i Projek yang d | or Usahasama<br>klarasi<br>Nilai Projek ya<br>ibenarkan me                                                                                                    | ng<br>ngikut           |  |  |  |
|     |          | Gred. Sekirany<br>dinyahaktif. Ur<br>kongsi Usaham<br>Naik Gred, ber                                                                                                    | ra nilai adala<br>ntuk mengak<br>na yang berd<br>sesuaian Nil              | h melebihi yang<br>ttifkan semula b<br>laftar dengan CII<br>ai Projek                      | dibenarkan, Bu<br>utang <b>[Apply]</b><br>DB perlu meml                 | utang <b>[Apply]</b><br>syarikat rakar<br>buat permoho                                                                                                    | akan<br>I<br>nan       |  |  |  |

|                                         | Sistem   |                                                                                                    |                                                                                                    |                    |                                                       | Welcome ! JV51 🚽 🌐 Bahasa Malaysia 🗸 🖒                           |            |  |  |  |
|-----------------------------------------|----------|----------------------------------------------------------------------------------------------------|----------------------------------------------------------------------------------------------------|--------------------|-------------------------------------------------------|------------------------------------------------------------------|------------|--|--|--|
|                                         |          | Centralized Information Management System UTAMA Profil Help+ -                                                                                                    |                                                                                                    |                    |                                                       |                                                                  | Log Keluar |  |  |  |
|                                         |          | JV Project Value Can Not be more than RM 10,000,000.00 for your grade.                                                                                                    |                                                                                                    |                    |                                                       |                                                                  |            |  |  |  |
|                                         |          | Project Registration Details                                                                                                    |                                                                                                    | Add Project        |                                                       |                                                                  |            |  |  |  |
|                                         |          | Project Name                                                                                                    | Project Value Project Start Dat                                                                         | Project End Date   | Application No.                                       | Status Certifical                                                | e Action   |  |  |  |
|                                         |          | view Project Menera Premier                                                                                                    | 5,000,000 01/02/2018                                                                                    | 28/02/2019         |                                                       |                                                                  |            |  |  |  |
|                                         |          |                                                                                                    |                                                                                                    |                    |                                                       |                                                                  |            |  |  |  |
|                                         |          |                                                                                                    |                                                                                                    |                    |                                                       |                                                                  |            |  |  |  |
|                                         |          |                                                                                                    |                                                                                                    |                    |                                                       |                                                                  |            |  |  |  |
|                                         |          |                                                                                                    |                                                                                                    |                    |                                                       |                                                                  |            |  |  |  |
|                                         |          |                                                                                                    |                                                                                                    |                    |                                                       |                                                                  |            |  |  |  |
|                                         |          |                                                                                                    |                                                                                                    |                    |                                                       |                                                                  |            |  |  |  |
|                                         |          |                                                                                                    |                                                                                                    |                    |                                                       |                                                                  |            |  |  |  |
|                                         |          |                                                                                                    |                                                                                                    |                    |                                                       |                                                                  |            |  |  |  |
|                                         |          |                                                                                                    |                                                                                                    |                    |                                                       |                                                                  |            |  |  |  |
|                                         |          |                                                                                                    |                                                                                                    |                    |                                                       |                                                                  |            |  |  |  |
| 20.                                     | Pengguna | Paparan maklun                                                                                                    | nat bayaran                                                                                             |                    |                                                       |                                                                  |            |  |  |  |
|                                         |          | Bavaran fi pemprosesan                                                                                                    |                                                                                                    |                    |                                                       |                                                                  |            |  |  |  |
|                                         |          |                                                                                                    |                                                                                                    |                    |                                                       |                                                                  |            |  |  |  |
|                                         |          | Klik [Print PDF Invoice] untuk muat turun invois proforma fi pemprosesan                                                                                                    |                                                                                                    |                    |                                                       |                                                                  |            |  |  |  |
|                                         |          | dan untuk mengkatifkan pilihan bayaran                                                                                                    |                                                                                                    |                    |                                                       |                                                                  |            |  |  |  |
|                                         |          | NOTA: Bayaran fi pemprosesan boleh dilakukan sama ada secara atas talian                                                                                                    |                                                                                                    |                    |                                                       |                                                                  |            |  |  |  |
|                                         |          | atau pada kaunter                                                                                                    |                                                                                                    |                    |                                                       |                                                                  |            |  |  |  |
|                                         |          |                                                                                                    |                                                                                                    |                    |                                                       |                                                                  |            |  |  |  |
|                                         |          | _                                                                                                    |                                                                                                    |                    |                                                       |                                                                  |            |  |  |  |
|                                         | Sistem   | IN Signature Information Management System                                                                                                    |                                                                                                    |                    |                                                       | COM) Welcome ! JV51 + 🛞 Bahasa Malaysia +                        |            |  |  |  |
|                                         |          | UTAMA                                                                                                    | Profil Help+ -                                                                                          |                    |                                                       |                                                                  |            |  |  |  |
|                                         |          | Payment Confirm                                                                                                    |                                                                                                    |                    |                                                       |                                                                  |            |  |  |  |
| *Note: Prin<br>Proforma Invoice Details |          |                                                                                                    |                                                                                                    |                    | Invoice No: DEi                                       | Print the invoice to activate the payment options. Print invoice |            |  |  |  |
|                                         |          | Lot 201 Jalan Kuching<br>40100, SELANGOR                                                                                                    |                                                                                                    |                    | Invoice No. 11<br>Invoice Date: 1<br>Credit Period: 7 | 9/02/2018<br>7 Days                                              |            |  |  |  |
|                                         |          | FI PROSES PENDAFTARAN KO                                                                                                    | Details<br>NTRAKTOR USAHASAMA / KONSORTIUM (R12)                                                        | Qty<br>1           | Reference No.:<br>Unit Pri                            | B120220180219061858-1,<br>ce Amount<br>50 50                     |            |  |  |  |
|                                         |          |                                                                                                    |                                                                                                    |                    | Total (R*                                             | M) 50.00                                                         |            |  |  |  |
|                                         |          |                                                                                                    |                                                                                                    |                    | GST C<br>Total Overali (RI                            | 0.00<br>M) 50.00                                                 |            |  |  |  |
|                                         |          | Note: Print the invoice to activate the payment options.     Print Invoice     Pay Later     Pay at Counter     Pay Online by Credit Card     Pay Online by Net Banking     topay the |                                                                                                    |                    |                                                       |                                                                  |            |  |  |  |
|                                         |          |                                                                                                    |                                                                                                    |                    |                                                       |                                                                  |            |  |  |  |
|                                         |          |                                                                                                    |                                                                                                    |                    |                                                       |                                                                  |            |  |  |  |
|                                         |          | You can pay the fees through the following channels                                                                                                    | 5                                                                                                    |                    |                                                       |                                                                  |            |  |  |  |
|                                         |          | CIDB Payment portal<br>CIDB counters                                                                                                    |                                                                                                    |                    |                                                       |                                                                  |            |  |  |  |
|                                         |          | You have 21 days to pay the fees. If you do NOT pay                                                                                                    | wease email are payment slip to payment@cidb.go<br>the fees within the stipulated time your application | will be CANCELLED. |                                                       |                                                                  |            |  |  |  |
|                                         |          |                                                                                                    |                                                                                                    |                    |                                                       |                                                                  |            |  |  |  |

| 21. | Pengguna | <ul> <li>Setelah bayaran fi pemprosesan dan pengesahan CIDB</li> <li>Paparan View/Apply JV Certificate</li> <li>NOTA: Butang [APPLY] bertukar ke [Pay]</li> <li>Klik [Letter] untuk menyemak Surat. Sekiranya Permohonan ditolak, butang [Apply] akan timbul semula untuk kontraktor membuat permohonan semula</li> <li>Klik [Pay] untuk membuat pembayaran Fi Sijil Perakuan Kontraktor Usahasama</li> </ul> |  |  |  |  |  |  |
|-----|----------|----------------------------------------------------------------------------------------------------|--|--|--|--|--|--|
|     | Sistem   | <page-header></page-header>                                                                                                    |  |  |  |  |  |  |
| 22. | Pengguna | <ul> <li>Paparan maklumat bayaran</li> <li>Bayaran fi sijil</li> <li>Klik [Print PDF Invoice] untuk muat turun invois proforma fi pemprosesan<br/>dan untuk mengkatifkan pilihan bayaran</li> <li>NOTA: Bayaran fi pemprosesan boleh dilakukan sama ada secara atas talian<br/>atau pada kaunter</li> </ul>                                                                                                   |  |  |  |  |  |  |

|     | Sistem   |                                                                                                    |  |  |  |  |  |
|-----|----------|----------------------------------------------------------------------------------------------------|--|--|--|--|--|
|     |          | Proforma Invoice Details JV51 Konsortium Invoice Nie PFHQK1180270138 Lot 201 Jalan Yuching Invoice Date: 19/02/2018 40100, SEU/NGOR Credit Period: 7 Days                                                                                                    |  |  |  |  |  |
|     |          | PETALING         Reference Ro. 81 202201802180518061.           HP PENDARTARNI KONTRAKTOR USHKASAMA / KONSORTIJM (R12)         0ty         UMP Price         Amount           H PENDARTARNI KONTRAKTOR USHKASAMA / KONSORTIJM (R12)         1         3000         3000                                          |  |  |  |  |  |
|     |          | Total (RM)         3000.00           GST 0X         0.00           Total ventil (RM)         3000.00                                                                                                    |  |  |  |  |  |
|     |          | *Note: Print the invoice to activate the payment options.                                                                                                    |  |  |  |  |  |
|     |          |                                                                                                    |  |  |  |  |  |
| 23. | Pengguna | Setelah selesai bayaran yuran pendaftaran                                                                                                    |  |  |  |  |  |
|     |          | <ul> <li>Di Laman utama login kontraktor, menu di sebelah kanan akan</li> </ul>                                                                                                    |  |  |  |  |  |
|     |          | menunjukkan No Pre Registration JV dan No Registration JV                                                                                                    |  |  |  |  |  |
|     |          | Klik [Certificate] untuk muat turun Sijil Perakuan Pendaftaran Kontraktor<br>Usahasama                                                                                                    |  |  |  |  |  |
|     |          |                                                                                                    |  |  |  |  |  |
|     | Sistem   | VS1 KONSORTIUM (JV51@GMAIL.COM) Welcome ! JV51 • ) Bahasa Malaysia •                                                                                                    |  |  |  |  |  |
|     |          | UTAMA Profi Help+ - Dashboard   Home\Dashboard   Monday, 19/02/2018[21:43] Search Q                                                                                                    |  |  |  |  |  |
|     |          | Contractor                                                                                                    |  |  |  |  |  |
|     |          | Permattaw. Pembaharajan Pendartaran PPK         Permattaw. Pembaharajan Pendartaran PPK           Permattaw. Pembaharajan Pendartaran PPK         Permattaw. Pembaharajan Pendartaran PPK           Permattaw. Pembaharajan Pendartaran PPK         Permattaw. Pembaharajan Pendartaran PPK                      |  |  |  |  |  |
|     |          | regisuluion     iuan onasinati menganoi penetaan aaam mengemasani masumat syanat tuan terutamanya pada dangan heronei teomiau, Urang     Kompeten dan Bensijian Agema tuan. Makumat supa taka dimasukan secrai lengba pada bahagan bengaban terutamanya pada     project Declaration y     Project Declaration y |  |  |  |  |  |
|     |          | And Levy Tuan juga dingatkan jika terdapat perubahan di syarikat tuan, sila buat perubahan terlebih dahulu di SSM sebelum meneruskan permohonan tuan. View Application History Tuanita Due                                                                                                    |  |  |  |  |  |
|     |          |                                                                                                    |  |  |  |  |  |
|     |          |                                                                                                    |  |  |  |  |  |
|     |          |                                                                                                    |  |  |  |  |  |
| 24. | Pengguna | Paparan View/Apply JV Certificate                                                                                                    |  |  |  |  |  |
|     |          | <ul> <li>Klik [Certificate] untuk menyemak Sijil Perakuan Usahasama yang telah</li> </ul>                                                                                                    |  |  |  |  |  |
|     |          | dijana                                                                                                    |  |  |  |  |  |

|     | Sistem | JV51 KONSORTIUM (JV51@GMAIL.COM) |                                                                           |                                                                                                   |                                                                                                 | Welcome ! JV51 + 👘 Bahasa Malaysia +                                                                |                     |                       |        |  |
|-----|--------|----------------------------------|---------------------------------------------------------------------------|---------------------------------------------------------------------------------------------------|-------------------------------------------------------------------------------------------------|----------------------------------------------------------------------------------------------------|---------------------|-----------------------|--------|--|
|     |        | UTAMA Profil                     | Help -                                                                    |                                                                                                   |                                                                                                 |                                                                                                    |                     |                       |        |  |
|     |        | Project Registration Details     |                                                                           |                                                                                                   | Add Project                                                                                     | JV Project Value Can Not be                                                                         | more than RM 10,000 | ,000.00 for your grad | le.    |  |
|     |        | Project Name                     | Project Value Pr                                                          | Project Start Date                                                                                | Project End Date                                                                                | Application No.                                                                                     | Status              | Certificate           | Action |  |
|     |        | View Project Menera Premier      | 5,000,000                                                                 | 01/02/2018                                                                                        | 28/02/2019                                                                                      | B120220180219061858-1                                                                               | APPROVED            | Letter                |        |  |
|     |        |                                  |                                                                           |                                                                                                   |                                                                                                 |                                                                                                    |                     |                       |        |  |
|     |        |                                  |                                                                           |                                                                                                   |                                                                                                 |                                                                                                    |                     |                       |        |  |
|     |        |                                  |                                                                           |                                                                                                   |                                                                                                 |                                                                                                    |                     |                       |        |  |
|     |        |                                  |                                                                           |                                                                                                   |                                                                                                 |                                                                                                    |                     |                       |        |  |
|     |        |                                  |                                                                           |                                                                                                   |                                                                                                 |                                                                                                    |                     |                       |        |  |
|     |        |                                  |                                                                           |                                                                                                   |                                                                                                 |                                                                                                    |                     |                       |        |  |
|     |        |                                  |                                                                           |                                                                                                   |                                                                                                 |                                                                                                    |                     |                       |        |  |
|     |        |                                  |                                                                           |                                                                                                   |                                                                                                 |                                                                                                    |                     |                       |        |  |
| 25. | Sistem | Contoh surat Kelu                | lusan Kor                                                                 | ntraktoi                                                                                          | r Usaha                                                                                         | asama yang                                                                                          | dijana si           | stem                  |        |  |
|     |        |                                  |                                                                           |                                                                                                   |                                                                                                 |                                                                                                    |                     |                       | î      |  |
|     |        |                                  | Nombor Permohonan: B12<br>Tarikh : 19 Februari 2018                       | 20220180219061858-1                                                                               |                                                                                                 |                                                                                                    |                     |                       |        |  |
|     |        |                                  | JV\$1 Konsortium<br>MENARA 201<br>LEVEL 22<br>M AN PAMANG                 |                                                                                                   |                                                                                                 |                                                                                                    |                     |                       |        |  |
|     |        |                                  | 10400 GEORGETOWN<br>Tuan,<br>PERMOHONAN PERAKU                            | UAN PENDAFTARAN KONTRAP                                                                           | (TOR USAHASAMA / KONSI                                                                          | ORTIUM                                                                                              |                     |                       |        |  |
|     |        |                                  | Dengan hormalnya meruj<br>Isilus dan maklumat sepe                        | ujuk kepada nombor permohonar<br>perti berikut:                                                   | n dan perkara di atas, sukac                                                                    | ita dimaklumkan keputusan adalah                                                                    |                     |                       |        |  |
|     |        |                                  | Gred<br>G6<br>G6                                                          | Kategori<br>B<br>CE                                                                               |                                                                                                 |                                                                                                    |                     |                       | Ľ –    |  |
|     |        |                                  | G6<br>Alamat berdaftar<br>(alamat yang akan terter<br>sijil)              | ILOT 201<br>JALAN KUCHING                                                                         |                                                                                                 |                                                                                                    |                     |                       |        |  |
|     |        |                                  | Tajuk Projek<br>Tarikh mula<br>Tarikh siap                                | Project Manera Prer<br>01 Februari 2018<br>28 Februari 2019                                       | nier                                                                                            |                                                                                                    |                     |                       |        |  |
|     |        |                                  | Tarikh luput sijil<br>Yuran Pendaftaran<br>Cara Pembayaran                | 27 Februari 2021<br>RM 3,000.00<br>i) Atas Talian (Onlin                                          | e Payment) – FPX atau Kred                                                                      | R Kad                                                                                               |                     |                       |        |  |
|     |        |                                  |                                                                           | ii) Bayaran dikaunte<br>Wang pos / Kiriman<br>Pembinaan Malaysi                                   | er CIDB - Tunai / Bank draf /(<br>wang atas nama Lembaga I<br>a                                 | lek banker (Banker's Cheque)<br>Pembangunan Industri                                                |                     |                       |        |  |
|     |        |                                  | Tempoh Sahlaku Surat<br>2. Sila semak kelulusar<br>Pendaftaran Kontraktor | 05 Mac 2018<br>an dan maklumat di atas sebel<br>hendaklah dicetak secara onli                     | um membuat pembayaran ;<br>ne oleh pihak kontraktor sel                                         | juran pendaftaran. Sijil Perakuan<br>Jelah Lembaga menerima bayaran                                 |                     |                       |        |  |
|     |        |                                  | tersebut. Surat kekulusar                                                 | an ini akan terbatal sekiranya m<br>SURAT INI ADALAH CETAKAN KOMPU<br>INDUSTRI PENSINAAN MALAYSIA | elebihi tempoh sahlaku sep<br>TER, TANDATANDAN TIDAK DIPER                                      | erti yang dinyatakan.<br>La<br>La<br>La<br>La<br>La<br>La<br>La<br>La<br>La<br>La<br>La<br>La<br>La |                     |                       |        |  |
| 26  | Sistom | Contoh Sijil Doraki              | ian Konti                                                                 | raktor I                                                                                          | Icabac                                                                                          | ama Tompa                                                                                           | tonvong             | diiana                | ·      |  |
| 20. | Sistem | sistem                           |                                                                           |                                                                                                   | 5311350                                                                                         | ania rempa                                                                                          | tan yang            | uijalia               |        |  |
|     |        |                                  |                                                                           |                                                                                                   |                                                                                                 |                                                                                                    |                     |                       | •      |  |
|     |        |                                  |                                                                           | C                                                                                                 |                                                                                                 |                                                                                                    |                     |                       |        |  |
|     |        |                                  | 050                                                                       |                                                                                                   |                                                                                                 |                                                                                                    |                     |                       |        |  |
|     |        |                                  | PER                                                                       |                                                                                                   | 1A/ KONSOR                                                                                      | TIUM                                                                                                |                     |                       |        |  |
|     |        |                                  | Pendañ                                                                    | di bawah ini telah b<br>Bahagian VI Akta Lembaga Pen<br>Ataran ini adalah tertakluk kepada s      | erdaftar dengan Lembaga men<br>nbangunan Industri Pembinaan<br>yarat-syarat yang telah ditetapi | piut<br>Mulaysia 1994.<br>Ian di bawah perakuan ini.                                                |                     |                       |        |  |
|     |        |                                  | No. Per<br>Nama<br>Alamat                                                 | endaftaran : 122018<br>Kontraktor : JV51 KO<br>st Bendaftar : LOT 201<br>JAJAN K                  | 0219-5L140857<br>INSORTIUM<br>L                                                                 | _                                                                                                   |                     |                       |        |  |
|     |        |                                  |                                                                           | 40100 S<br>SELANG                                                                                 | HAH ALAM<br>KOR PETALING                                                                        |                                                                                                    |                     |                       |        |  |
|     |        |                                  | <u>উল্</u> থ<br>ব্ৰ<br>ব্ৰ                                                | <u>Kategori</u><br>a<br>CE<br>ME                                                                  |                                                                                                 |                                                                                                    |                     |                       |        |  |
|     |        |                                  | ca<br>Klien<br>Tajuk P                                                    |                                                                                                   | idings<br>Menera Premier                                                                        |                                                                                                    |                     |                       |        |  |
|     |        |                                  | Nilai Pr<br>Tarikh I<br>Tarikh T                                          | rrogek : RM 5,00<br>h Mula : 01/02/2<br>h Tamat : 28/02/2<br>h Luput SAH : 27.8/02/2              | x0,000.00<br>1018<br>1019<br>1021                                                               |                                                                                                    |                     |                       |        |  |
|     |        |                                  | di                                                                        | j _                                                                                               |                                                                                                 |                                                                                                    |                     |                       |        |  |
|     |        |                                  | KetusE                                                                    | Eksekutif<br>ana Perdangenan kad                                                                  | an Malausiz                                                                                     |                                                                                                    |                     |                       |        |  |
|     |        |                                  | Lemba<br>Tarikh:                                                          | oge Himbangunan IndustriPembina<br>h: (19/02/2018)                                                | en mäläysia                                                                                     |                                                                                                    |                     |                       |        |  |